**GUÍA GENERAL de uso** 

# Registros Públicos de Intermediarios Físicos: Agentes y Corredores de Seguros

Año: 2024

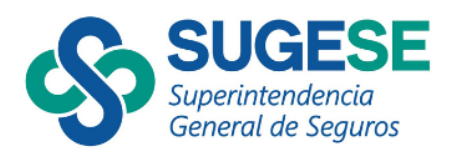

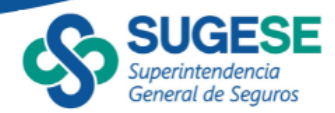

## Detalle de la Guía

Mayo 2024

#### Contenido

| a. | Consulta General    | 3 |
|----|---------------------|---|
| b. | Uso de los Filtros  | 5 |
| C. | Consulta Particular | 8 |
| d. | Exportar            | 9 |

La presente guía ha sido elaborada por la Superintendencia General de Seguros (Sugese) y ofrece información básica para la consulta de los Registros Públicos de los Intermediarios Físicos: Agentes y Corredores de Seguros, con el propósito de facilitar el manejo del servicio.

Para consultas, puede contactar a: sugese@sugese.fi.cr

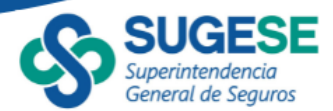

#### a. Consulta General

En concordancia con el inciso f, del artículo 29 de la Ley Reguladora del Mercado de Seguros (Ley 8653), la Superintendencia General de Seguros presenta el registro público de los intermediaros físicos:

- Agentes de Seguros: son las personas físicas que realicen intermediación de seguros y se encuentren acreditadas por una o varias entidades aseguradoras y vinculadas a ellas por medio de un contrato que les permite actuar por su nombre y cuenta, o solo por su cuenta.
- **Corredores de Seguros:** corredor de seguros es el intermediario, persona física con licencia de la Superintendencia para esos efectos y que debe estar acreditado por una sociedad corredora para ejercer la actividad de intermediación.

Los registros se encuentran en el sitio web de la Sugese (<u>https://www.sugese.fi.cr</u>) y son accesibles al público en general. Los intermediarios se encuentran segmentados según su estatus ante la Superintendencia:

- Activos: los que al momento de la consulta se encuentran autorizados y habilitados para operar como intermediarios de seguros.
- Inactivos: los intermediarios que han sido inactivados por la entidad acreditante.
- **Cancelados:** los intermediarios a los que se les ha cancelado su autorización para operar como intermediarios de seguros, por fallecimiento del intermediario.
- **Sancionados:** los intermediarios que al momento de la consulta se encuentran sancionados por la Sugese.

En la sección de agentes: <u>https://www.sugese.fi.cr/seccion-mercado-seguros/agentes-de-seguros</u>, se puede acceder a los registros según las categorías mencionadas previamente:

| SOBRE SUGESE                           | MERCADO DE SEGUROS           | PÓLIZAS REGISTRADAS                                    | SUGESE EN LÍNEA                | TRANSPARENCIA INSTITUCIONAL        | CONSUMIDORES DE SEGU   |
|----------------------------------------|------------------------------|--------------------------------------------------------|--------------------------------|------------------------------------|------------------------|
| Mercado de seguros 🔹 Ageni             | tes de seguros               |                                                        |                                |                                    |                        |
| Mercado de seguros                     | Agentes de segur             | ros                                                    |                                |                                    |                        |
| <ul> <li>Agentes de seguros</li> </ul> | Son intermediarios de servi- | eguros autorizados por una aseg                        | uradora y acreditados por la   | misma compañía ante la Sugese,     | quienes además pueden  |
| Activos                                | Agentes activos              | nos de una o de vanas asegurado                        |                                |                                    |                        |
| Cancelados                             | Son agentes de seguros       | autorizados por una o varias er                        | ntidades aseguradoras y acre   | editados ante la Sugesepara operar | como intermediarios de |
| Inactivos                              | seguros.                     |                                                        |                                |                                    |                        |
| Sancionados                            | Agentes cancelad             | <u>dos</u>                                             |                                |                                    |                        |
| Aseguradoras                           | Son agentes de seguros a     | i los que se les ha cancelado su a                     | utorización para operar como i | ntermediarios de seguros.          |                        |
| Autorizaciones<br>condicionadas        | Son agentes de seguros ir    | activados por una entidad asegur                       | adora.                         |                                    |                        |
| Corredores de<br>seguros               | Agentes sanciona             | <mark>ados</mark><br>s de seguros que han sido sancion | narine nor la Sunese           |                                    |                        |
| Defensorías<br>asegurados              | Conceptitude a los agentes   | o do seguros que nan alub sancibi                      | наче ри на очував.             |                                    |                        |
| Grupos financieros                     |                              |                                                        |                                |                                    |                        |

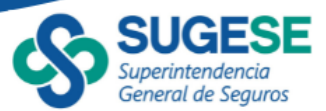

De igual manera en la sección de corredores: <u>https://www.sugese.fi.cr/seccion-mercado-seguros/corredores-de-seguros</u>

| SOBRE SUGESE                                  | MERCADO DE SEGUROS                                  | PÓLIZAS REGISTRADAS                                                   | SUGESE EN LÍNEA                           | TRANSPARENCIA INSTITUCIONAL         | CONSUMIDORES DE SEGU     |
|-----------------------------------------------|-----------------------------------------------------|-----------------------------------------------------------------------|-------------------------------------------|-------------------------------------|--------------------------|
| Mercado de seguros                            | dores de seguros                                    |                                                                       |                                           |                                     |                          |
| Mercado de seguros                            | Corredores de se                                    | eguros                                                                |                                           |                                     |                          |
| <sup>▷</sup> Agentes de seguros               | Son intermediarios de se<br>además pueden ofrecer p | guros autorizados por una socied<br>roductos de seguros de varias ase | lad corredora de seguros y a<br>guradoras | acreditados por la misma compañía   | ante la Sugese, quienes  |
| Aseguradoras                                  | Corredores active                                   | <u>DS</u>                                                             | g                                         |                                     |                          |
| Autorizaciones<br>condicionadas               | Son corredores de segur<br>seguros.                 | os autorizados por alguna socieda                                     | d corredora de seguros y ac               | reditados ante la Sugese para opera | r como intermediarios de |
| <ul> <li>Corredores de<br/>seguros</li> </ul> | Corredores inac                                     | tivos                                                                 |                                           |                                     |                          |
| Activos                                       | Son corredores de seguro                            | os inactivados por una sociedad con                                   | rredora de seguros.                       |                                     |                          |
| Cancelados                                    | Corredores cance                                    | elados                                                                |                                           |                                     |                          |
| Inactivos                                     | Son corredores de seguro                            | os a los que se les ha cancelado su                                   | autorización para operar con              | no intermediarios de seguros.       |                          |
| Sancionados                                   | Corredores sand                                     | <u>sionados</u>                                                       |                                           |                                     |                          |

Al presionar un link particular se abrirá una nueva ventana donde se observará el listado correspondiente:

| General de Seg   | guros Tipo de búsqueda          |           | Identificación  |                | Entidad acreditadora |            | Categoría    |           | Ramo        |
|------------------|---------------------------------|-----------|-----------------|----------------|----------------------|------------|--------------|-----------|-------------|
|                  | Identificación                  | $\sim$    | Todas           | $\sim$         | Todas                | $\sim$     | Todas        | $\sim$    | Todas       |
| Para obtener más | s detalles, seleccione un agent | e y presi | ione el siguien | te botón (     | ) Ver más detalle    |            |              |           |             |
| Número licencia  | Nombre                          |           |                 | Identificación | Fecha acreditación   |            |              | Entidad a | creditadora |
| 08-1402 ABEL     | MELENDEZ BONILLA                |           |                 | 01-0381-0635   | 03/11/2008           | INSTITUTO  | NACIONAL D   | E SEGURO  | s           |
| 09-1859 ABEL     | LARDO CERDAS GARRO              |           |                 | 04-0136-0626   | 17/04/2009           | INSTITUTO  | NACIONAL D   | E SEGURO  | s           |
| 08-1475 ADOI     | LFO MIGUEL OCAMPO MOLINA        |           |                 | 01-0505-0257   | 03/11/2008           | INSTITUTO  | NACIONAL D   | E SEGURO  | s           |
| 11-2259 ADOI     | LFO SANCHEZ CASCANTE            |           |                 | 01-1037-0298   | 04/03/2011           | INSTITUTO  | NACIONAL D   | E SEGURO  | s           |
| 08-1567 ADRI     | IAN ROJAS VILLALOBOS            |           |                 | 01-1025-0790   | 03/11/2008           | INSTITUTO  | NACIONAL D   | E SEGURO  | s           |
| 18-3307 ADRI     | IANA REBECA RODRIGUEZ VALVERDE  |           |                 | 01-1145-0711   | 21/09/2018           | PAN AMERI  | CAN LIFE INS | URANCE D  | DE COST     |
| 23-4040 ADRI     | IANA SALAZAR FERNANDEZ          |           |                 | 01-1293-0698   | 25/09/2023           | PAN AMER)  | CAN LIFE INS | URANCE (  | DE COST     |
| 11-2382 ADRI     | IANA SIBAJA MORERA              |           |                 | 01-1343-0980   | 04/11/2011           | BEST MERID | IAN INSURA   | NCE COM   | PANY        |
| 14-2860 ADRI     | IANO MONGE FERNANDEZ            |           |                 | 01-0892-0184   | 02/10/2014           | INSTITUTO  | NACIONAL D   | E SEGURC  | S           |
| 14-2787 ADRI     | IANO RUIZ DUARTE                |           |                 | 05-0326-0027   | 11/02/2014           | INSTITUTO  | NACIONAL D   | E SEGURO  | s           |
| 08-1194 AIDA     | BEATRIZ CHAVES RAUDA            |           |                 | 08-0058-0597   | 03/11/2008           | INSTITUTO  | NACIONAL D   | E SEGURO  | s           |
| 21-3835 AIDA     | NERY ARCE AVILA                 |           |                 | 02-0494-0113   | 25/11/2021           | PAN AMERI  | CAN LIFE INS | URANCE (  | DE COST     |
| 13-2732 ALBA     | A IRIS GARRO QUIROS             |           |                 | 01-0956-0962   | 04/09/2013           | BEST MERID | IAN INSURA   | NCE COM   | PANY        |
| 20-3651 ALBE     | RTO COLL GIL                    |           |                 | 08-0147-0139   | 20/07/2020           | OCEÁNICA   | DE SEGUROS   | S.A.      |             |
| 23-4049 ALBE     | RTO VOLIO SCAGLIETTI            |           |                 | 01-1124-0246   | 23/10/2023           | BEST MERIC | IAN INSURA   | NCE COM   | PANY        |
| 23-4049 ALBE     | RTO VOLIO SCAGLIETTI            |           |                 | 01-1124-0246   | 23/10/2023           | OCEÁNICA   | DE SEGUROS   | S.A.      |             |

Microsoft Power BI

En la pantalla principal se encuentra la licencia, nombre del intermediario, identificación, fecha de acreditación y la entidad acreditadora, además en la parte inferior se encuentra un recuadro que muestra el total de intermediarios **únicos** en cada estatus al momento de la consulta, dado que cada persona física puede estar acreditada una o más veces, por una o más entidades.

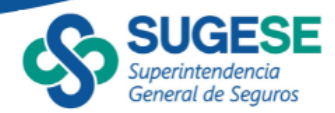

También se muestra la última fecha y hora de actualización de la información presentada, para los agentes y corredores de seguros esta actualización se ejecuta cada dos horas.

#### b. Uso de los Filtros

En la parte superior de cada registro se encuentran una serie de variables por las cuales se pueden realizar filtros de manera que facilite la búsqueda de ciertos intermediarios, por ejemplo se puede buscar una persona específica ya sea por la identificación, por el número de licencia o por el nombre dependiendo del tipo de búsqueda seleccionada:

| Gene         | nol de Seguros Tipo de b                     | büsqueda Nom<br>Toda                 | s v                  | intidad acreditadora<br>Fodas | Categoria Ramo<br>Todas V Todas |  |
|--------------|----------------------------------------------|--------------------------------------|----------------------|-------------------------------|---------------------------------|--|
| Para obten   | ○ Ident<br>○ Licen<br>er más detalles, ● Nom | tificación<br>Incia<br>Inbre resione | el siguiente botón 🕕 | Ver más detalles              |                                 |  |
| Número licen | cia                                          |                                      | Identificación       |                               | Entidad acreditadora            |  |
| 09-1001      | ALLEN ANTO                                   |                                      | 01-0593-0650         | BCR CORREDORA DE SEG          | UROS. S.A.                      |  |
| 09-1004      | GINA VANES                                   |                                      | 07-0091-0266         | DAVIVIENDA CORREDORA          | DE SEGUROS CO                   |  |
| 10-1008      | RONALD SAL                                   |                                      | 02-0437-0727         | PRISMA CORREDORA DE           | SEGUROS                         |  |
| 10-1009      | MARIA YALIL                                  |                                      | 02-0408-0159         | COOPESERVIDORES CORR          | REDORA DE SEGURO                |  |
| 10-1011      | Ricardo Picado Rodrigu                       | uez                                  | 01-0900-0025         | AVANTO CORREDURIA DE          | SEGUROS, S.A.                   |  |
| 10-1012      | WALTER EDUARDO ART                           | TAVIA TORRES                         | 01-0658-0702         | PRISMA CORREDORA DE           | SEGUROS                         |  |
| 10-1013      | SANDRA LUCRECIA HE                           | ERNANDEZ VALERIO                     | 03-0367-0287         | BN SOCIEDAD CORREDOR          | RA DE SEGUROS. S                |  |
| 10-1014      | KARLA REBECA VARGA                           | AS IBARRA                            | 01-0962-0613         | MUTUAL SEGUROS SOCIE          | DAD CORREDORA D                 |  |
| 10-1016      | JORGE ARTURO CASTIL                          | LLO BOLIVAR                          | 01-0618-0367         | MUTUAL SEGUROS SOCIE          | DAD CORREDORA D                 |  |
| 10-1021      | JUAN ESTEBAN MOJICA                          | A CORDOBA                            | 01-0955-0910         | AVANTO CORREDURIA DE          | SEGUROS, S.A.                   |  |
| 10-1023      | IVANNIA WONG ANGL                            | ULO                                  | 06-0234-0905         | SOMOS SEGUROS                 |                                 |  |
| 10-1025      | Carlos E. Castillo Pagan                     | nella                                | 01-0746-0036         | CONFÍA SOCIEDAD CORRI         | EDORA DE SEGURO                 |  |
| 10-1027      | RODOLFO CASTRO SAI                           | NCHEZ                                | 01-1007-0541         | PRISMA CORREDORA DE           | SEGUROS                         |  |
| 11-1028      | Deborah List Trejos                          |                                      | 01-0801-0265         | UNITY CORREDORES DE S         | EGURDS S.A.                     |  |
| 11-1029      | MONRY RODRIGUEZ G                            | GARITA                               | 01-0986-0760         | IBG CORREDURIA DE SEG         | UROS S.A.                       |  |
| 11-1030      | MANRIQUE SERRANO                             | BENAVIDES                            | 01-1050-0944         | COMERCIAL DE SEGUROS          | CORREDORES DE                   |  |

En este caso se podrían filtrar todos los intermediarios que su nombre contiene "Jorge":

| General         | de Seguros Tipo de búsqueda        | Nombre                      | Entidad acreditadora Categoria Ramo |  |
|-----------------|------------------------------------|-----------------------------|-------------------------------------|--|
|                 | HOILDIN                            | _P jorge                    | · Indita · Indita                   |  |
| Para obtener    | más detalles, seleccione un corred | I JORGE ALBERTO ASCH FERNAN | Ver más detalles                    |  |
| Número licencia | Nombra                             | JORGE ALVARD SAENZ FLORES   | Entidad acceditadora                |  |
| Hanki o Hanna   |                                    | JORGE ARTURO CASTILLO BOLL. |                                     |  |
| 09-1001         | ALLEN ANTONIO GALCERAN ARIAS       | JORGE ARTURO SANDONAL VA    | BCR CORREDORA DE SEGUROS, S.A.      |  |
| 09-1004         | GINA VANESSA SANCHO LUNA           | JORGE ENRIQUE CALDERON SA   | DAVIVIENDA CORREDORA DE SEGUROS CO  |  |
| 10-1008         | RONALD SALAS PANIAGUA              | JORGE FEDERICO AGUILAR FON. | PRISMA CORREDORA DE SEGUROS         |  |
| 10-1009         | MARIA VALILE ALPIZAR ROJAS         | JORGE GABRIEL HERNANDEZ C.  | COOPESERVIDORES CORREDORA DE SEGURO |  |
| 10-1011         | Ricardo Picado Rodriguez           | 01-0900-0025                | AVANTO CORREDURIA DE SEGUROS, S.A.  |  |
| 10-1012         | WALTER EDUARDO ARTAVIA TORRES      | 01-0658-0702                | PRISMA CORREDORA DE SEGUROS         |  |
| 10-1013         | SANDRA LUCRECIA HERNANDEZ VALER    | IO 03-0367-0287             | BN SOCIEDAD CORREDORA DE SEGUROS. S |  |
| 10-1014         | KARLA REBECA VARGAS IBARRA         | 01-0962-0613                | MUTUAL SEGUROS SOCIEDAD CORREDORA D |  |
| 10-1016         | JORGE ARTURO CASTILLO BOLIVAR      | 01-0618-0367                | MUTUAL SEGUROS SOCIEDAD CORREDORA D |  |
| 10-1021         | JUAN ESTEBAN MOJICA CORDOBA        | 01-0955-0910                | AVANTO CORREDURIA DE SEGUROS, S.A.  |  |
| 10-1023         | IVANNIA WONG ANGULO                | 06-0234-0905                | SOMOS SEGUROS                       |  |
| 10-1025         | Carlos E. Castillo Paganella       | 01-0746-0036                | CONFÍA SOCIEDAD CORREDORA DE SEGURO |  |
| 10-1027         | RODOLFO CASTRO SANCHEZ             | 01-1007-0541                | PRISMA CORREDORA DE SEGUROS         |  |
| 11-1028         | Deborah List Trejos                | 01-0801-0265                | UNITY CORREDORES DE SEGUROS S.A.    |  |
| 11-1029         | MONRY RODRIGUEZ GARITA             | 01-0986-0760                | IBG CORREDURIA DE SEGUROS S.A.      |  |
| 11,1030         | MANRIQUE SERRANO BENAVIDES         | 01-1050-0944                | COMERCIAL DE SEGUROS CORREDORES DE  |  |

Microsoft Power BI

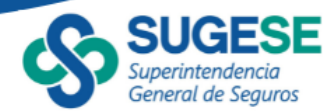

| General de Se    | guros Tipo de búsqueda           | Identificación               | Entidad acreditadora Categoría Ramo |  |
|------------------|----------------------------------|------------------------------|-------------------------------------|--|
|                  | Identificación                   | ✓ Todias<br>,♀ 03-0          | Todas V Todas V Todas               |  |
| Para obtener más | detalles, seleccione un corrego  | or y presi 01-0903-0548      | Ver más detalles                    |  |
| Número licencia  | Nombre                           | 01-1003-0462                 | ción Entidad acreditadora           |  |
| 09-1001          | ALLEN ANTONIO GALCERAN ARIAS     | 03-0174-0852<br>03-0180-0983 | BCR CORREDORA DE SEGUROS, S.A.      |  |
| 09-1004 (        | SINA VANESSA SANCHO LUNA         | 03-0190-0114                 | DAVINIENDA CORREDORA DE SEGUROS CO  |  |
| 10,1008          | IONALD SALAS PANIAGUA            | 03-0246-0425                 | PRISMA CORREDORA DE SEGUROS         |  |
| 10-1009          | MARIA YALILE ALPIZAR ROJAS       | 03-0247-0017                 | COOPESERVIDORES CORREDORA DE SEGURO |  |
| 10-1011 F        | Ricardo Picado Rodríguez         | 01-0920-0025                 | AVANTO CORREDURIA DE SEGUROS, S.A.  |  |
| 10-1012 V        | WALTER EDUARDO ARTAVIA TORRES    | 01-0658-0702                 | PRISMA CORREDORA DE SEGUROS         |  |
| 10-1013 5        | SANDRA LUCRECIA HERNANDEZ VALERI | 0 03-0367-0287               | BN SOCIEDAD CORREDORA DE SEGUROS. S |  |
| 10-1014          | (ARLA REBECA VARGAS IBARRA       | 01-0962-0613                 | MUTUAL SEGUROS SOCIEDAD CORREDORA D |  |
| 10-1016 J        | ORGE ARTURO CASTILLO BOLIVAR     | 01-0618-0367                 | MUTUAL SEGUROS SOCIEDAD CORREDORA D |  |
| 10-1021 J        | UAN ESTEBAN MOJICA CORDOBA       | 01-0955-0910                 | AVANTO CORREDURIA DE SEGUROS, S.A.  |  |
| 10-1023 I        | VANNIA WONG ANGULO               | 06-0234-0905                 | SOMOS SEGUROS                       |  |
| 10-1025 0        | Carlos E. Castillo Paganella     | 01-0746-0036                 | CONFÍA SOCIEDAD CORREDORA DE SEGURO |  |
| 10-1027 F        | RODOLFO CASTRO SANCHEZ           | 01-1007-0541                 | PRISMA CORREDORA DE SEGUROS         |  |
| 11-1028          | Deborah List Trejos              | 01-0801-0265                 | UNITY CORREDORES DE SEGUROS S.A.    |  |
| 11-1029          | MONRY RODRIGUEZ GARITA           | 01-0986-0760                 | IBG CORREDURIA DE SEGUROS S.A.      |  |
| 11-1030          | MANRIQUE SERRANO BENAVIDES       | 01-1050-0944                 | COMERCIAL DE SEGUROS CORREDORES DE  |  |

De igual manera, se puede digitar el número de identificación o de licencia:

También se pueden hacer filtros de los intermediarios por una o varias entidades específicas:

| General         | de Seguros  | Tipo de búsqueda            | Identificación              | Entidad acreditadora Categoria Ramo                         |
|-----------------|-------------|-----------------------------|-----------------------------|-------------------------------------------------------------|
|                 |             | Identificación              | <ul> <li>Todas</li> </ul>   | BCR CORREDORA DE SEGUROS, S.A.  Todas  Todas  Todas         |
| Para obtener    | más detalle | s, seleccione un corredor y | presione el siguiente botón | Seleccionar todo  AF CORREDORA DE SEGUROS, S.A.             |
| Número licencia | 3           | Nombre                      | Ider                        | tificación BAC CREDOMATIC CORREDORA D. Intidad acreditadora |
| 09-1001         | ALLEN AN    | IONIO GALCERAN ARIAS        | 01-0593-0650                | BN SOCIEDAD CORREDORA DE SEJUDOR C.A                        |
| 11-1067         | JULIO HER   | NAN LLAMOSAS MEZA           | 08-0095-0753                | BCR CORREDORA DE SEGUEOS, S.A.                              |
| 11-1059         | FABIAN AN   | TONIO MARTINEZ ZUÑIGA       | 01-1132-0825                | Cooperate Correduria de Seguros                             |
| 12-1141         | JEANNETT    | ORUE VARGAS                 | 01-0636-0986                | CORREDORA DE SEGUROS GRUS, UROS, S.A.                       |
| 13-1168         | SUGEY VAN   | IESSA SEGURA RIVERA         | 01-1055-0674                | BCR CORREDORN DE SEGUROS, S.A.                              |
| 15-1353         | DIANA GA    | BRIELA TRIPOVICH GARCIA     | 01-1138-0271                | BCR CORREDORA DE SEGUROS, S.A.                              |
| 16-1433         | JACQUELIN   | E REBECA MARTINEZ SOLANO    | 03-0403-0241                | BCR CORREDORA DE SEGUROS. S.A.                              |
| 16-1458         | CHRISTIAN   | CALVO BALLESTERO            | 01-1180-0208                | BCR CORREDORA DE SEGUROS. S.A.                              |
| 17-1522         | JAHAIRA A   | RGUELLO AGUILAR             | 01-1349-0106                | BCR CORREDORA DE SEGUROS. S.A.                              |
| 17-1523         | ANGIE CAR   | OLINA JIMENEZ SANCHEZ       | 02-0687-0548                | BCR CORREDORA DE SEGUROS, S.A.                              |
| 17-1525         | ANDREA B    | EATRIZ ARGUEDAS CHACON      | 01-1036-0841                | BCR CORREDORA DE SEGUROS, S.A.                              |
| 18-1605         | WENDY RO    | WANA DELGADO ARIAS          | 01-1254-0685                | BCR CORREDORA DE SEGUROS. S.A.                              |
| 22-1987         | ROCIO UR    | IÑA NELSON                  | 01-1041-0963                | BCR CORREDORA DE SEGUROS. S.A.                              |
| 22-1988         | ROBERTO /   | NTONIO ROJAS CHAVARRIA      | 01-1573-0519                | BCR CORREDORA DE SEGUROS, S.A.                              |
| 24-2123         | JAZMIN SA   | LAZAR RAMIREZ               | 01-1341-0835                | BCR CORREDORA DE SEGUROS, S.A.                              |

Microsoft Power BI

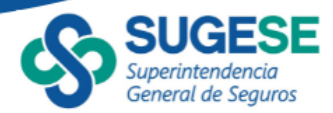

Si se requiere filtrar los intermediarios físicos por la categoría o ramos autorizados, se pueden seleccionar el o los ramos de interés:

| General         | ndencia<br>le Seguros | Tipo de búsqueda           | Identificación              | Entic        | dad acreditadora | Categoría               | Ramo                                                  |
|-----------------|-----------------------|----------------------------|-----------------------------|--------------|------------------|-------------------------|-------------------------------------------------------|
|                 |                       | Identificación             | ∨ Todas                     | ∨ Toda       | 6                | ✓ Todas / ✓             | Automóvil<br>P Buscar                                 |
| Para obtener r  | nás detalles,         | , seleccione un corredor y | presione el siguiente botón | ()           | Ver más detalles |                         | <ul> <li>Seleccionar to</li> <li>Automóvil</li> </ul> |
| Número licencia |                       | Nombre                     | lds                         | intificación |                  | Entida d acredi         | tado Vehículos ma                                     |
| 09-1001         | ALLEN ANTO            | ONIO GALCERAN ARIAS        | 01-0593-065                 | 0            | BCR CORREDORA    | DE SEGUROS, S.A.        | Vehículos                                             |
| 09-1004         | GINA VANES            | SSA SANCHO LUNA            | 07-0091-026                 | 6            | DAVIVIENDA COR   | REDORA DE SEGUROS CO    | Mercancias tr                                         |
| 10-1008         | RONALD SA             | LAS PANIAGUA               | 02-0437-072                 | 7            | PRISMA CORRED    | ORA DE SEGURDS          | Otros daños a                                         |
| 10-1009         | MARIA YALI            | LE ALPIZAR ROJAS           | 02-0408-015                 | 9            | COOPESERVIDOR    | IES CORREDORA DE SEGURO | Responsabilio                                         |
| 10-1011         | Ricardo Pica          | do Rodríguez               | 01-0900-002                 | 5            | AVANTO CORRED    | URIA DE SEGUROS, S.A.   |                                                       |
| 10-1012         | WALTER EDU            | UARDO ARTAVIA TORRES       | 01-0658-070                 | 2            | PRISMA CORRED    | ORA DE SEGUROS          |                                                       |
| 10-1013         | SANDRA LU             | CRECIA HERNANDEZ VALERIO   | 03-0367-028                 | 7            | BN SOCIEDAD CO   | ORREDORA DE SEGUROS. S  |                                                       |
| 10-1014         | KARLA REBE            | CA VARGAS IBARRA           | 01-0962-061                 | 3            | MUTUAL SEGURO    | S SOCIEDAD CORREDORA D  |                                                       |
| 10-1016         | JORGE ARTU            | JRO CASTILLO BOLIVAR       | 01-0618-036                 | 7            | MUTUAL SEGURO    | S SOCIEDAD CORREDORA D  |                                                       |
| 10-1021         | JUAN ESTEB            | AN MOJICA CORDOBA          | 01-0955-091                 | 0            | AVANTO CORRED    | URIA DE SEGUROS, S.A.   |                                                       |
| 10-1023         | IVANNIA W             | DNG ANGULO                 | 06-0234-090                 | 6            | SOMOS SEGURO     | S                       |                                                       |
| 10-1025         | Carlos E. Cas         | stillo Paganella           | 01-0746-003                 | 6            | CONFÍA SOCIEDA   | D CORREDORA DE SEGURO   |                                                       |
| 10-1027         | RODOLFO C             | ASTRO SANCHEZ              | 01-1007-054                 | 1            | PRISMA CORRED    | ORA DE SEGUROS          |                                                       |
| 11-1028         | Deborah Lis           | t Trejos                   | 01-0801-026                 | 5            | UNITY CORREDO    | RES DE SEGUROS S.A.     |                                                       |
| 11-1029         | MONRY ROL             | DRIGUEZ GARITA             | 01-0986-076                 | 0            | IBG CORREDURIA   | DE SEGUROS S.A.         |                                                       |
| 11-1030         | MANRIQUE              | SERRANO BENAVIDES          | 01-1050-094                 | 4            | COMERCIAL DE S   | EGUROS CORREDORES DE    |                                                       |

Es importante señalar que se pueden utilizar varios filtros a la vez, es decir usando diferentes criterios de manera simultánea. Cada vez que se aplique un filtro el recuadro con el conteo se actualizará según la cantidad de personas desplegadas en el reporte y que corresponde a los filtros utilizados.

Al seleccionar varios filtros, cabe mencionar que, si desea volver al estado original o bien marcar otra categoría, puede marcar y desmarcar la opción "Seleccionar todo" o bien cada filtro al lado derecho del nombre tiene un ícono de un borrador que permite deshacer lo que se haya marcado previamente.

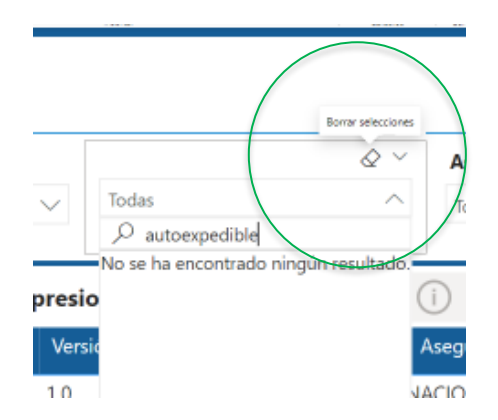

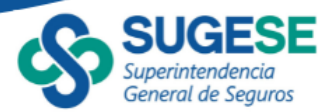

### c. Consulta Particular

Si se desea consultar los datos de un intermediario particular, es necesario dar clic sobre la línea de la persona, en este momento se habilitará el botón "Ver más detalles", al presionarlo se desplegará una nueva pantalla con los datos específicos:

| <b>v</b>     | serintendencia<br>neral de Seguros | Tipo de búsqueda        | Identificació          | •              | Entidad acreditadora | Categoría Ramo                      |
|--------------|------------------------------------|-------------------------|------------------------|----------------|----------------------|-------------------------------------|
|              |                                    | Identificación          | ∨ Todas                | ~ (~           | Todas                | 🗸 Todas 🗸 Todas                     |
| Para obte    | ner más detalle                    | s, seleccione un agente | e y presione el siguie | ente botón     | i) Ver más detalle   | rs -                                |
| Número licer | cia 🔔                              | Nombre                  |                        | Identificación | Fecha acreditación   | Entidad acreditadora                |
| 08-1402      | ABEL MELEND                        | EZ BONILLA              |                        | 01-0381-0635   | 03/11/2008           | INSTITUTO NACIONAL DE SEGUROS       |
| 09-1859      | ABELARDO CE                        | RDAS GARRO              |                        | 04-0136-0626   | 17/04/2009           | INSTITUTO NACIONAL DE SEGUROS       |
| 08-1475      | ADOLFO MIGI                        | JEL OCAMPO MOLINA       |                        | 01-0505-0257   | 03/11/2008           | INSTITUTO NACIONAL DE SEGUROS       |
| 11-2259      | ADOLFO SAN                         | CHEZ CASCANTE           |                        | 01-1037-0298   | 04/03/2011           | INSTITUTO NACIONAL DE SEGUROS       |
| 08-1567      | ADRIAN ROJA                        | S VILLALOBOS            |                        | 01-1025-0790   | 03/11/2008           | INSTITUTO NACIONAL DE SEGUROS       |
| 18-3307      | ADRIANA REB                        | ECA RODRIGUEZ VALVERDE  |                        | 01-1145-0711   | 21/09/2018           | PAN AMERICAN LIFE INSURANCE DE COST |
| 23-4040      | ADRIANA SAL                        | AZAR FERNANDEZ          |                        | 01-1293-0698   | 25/09/2023           | PAN AMERICAN LIFE INSURANCE DE COST |
| 11-2382      | ADRIANA SIBA                       | AJA MORERA              |                        | 01-1343-0980   | 04/11/2011           | BEST MERIDIAN INSURANCE COMPANY     |
| 14-2860      | ADRIANO MO                         | NGE FERNANDEZ           |                        | 01-0892-0184   | 02/10/2014           | INSTITUTO NACIONAL DE SEGUROS       |
| 14-2787      | ADRIANO RUI                        | Z DUARTE                |                        | 05-0326-0027   | 11/02/2014           | INSTITUTO NACIONAL DE SEGUROS       |
| 08-1194      | AIDA BEATRIZ                       | CHAVES RAUDA            |                        | 08-0058-0597   | 03/11/2008           | INSTITUTO NACIONAL DE SEGUROS       |
| 21-3835      | AIDA NERY AP                       | ICE AVILA               |                        | 02-0494-0113   | 25/11/2021           | PAN AMERICAN LIFE INSURANCE DE COST |
| 13-2732      | ALBA IRIS GAR                      | RO QUIROS               |                        | 01-0956-0962   | 04/09/2013           | BEST MERIDIAN INSURANCE COMPANY     |
| 20-3651      | ALBERTO COL                        | LGIL                    |                        | 08-0147-0139   | 20/07/2020           | OCEÁNICA DE SEGUROS S.A.            |
| 23-4049      | ALBERTO VOL                        | IO SCAGLIETTI           |                        | 01-1124-0246   | 23/10/2023           | BEST MERIDIAN INSURANCE COMPANY     |
| 23-4049      | ALBERTO VOL                        | IO SCAGLIETTI           |                        | 01-1124-0246   | 23/10/2023           | OCEÁNICA DE SEGUROS S.A.            |
| Fuente: St   | uperintendencia                    | General de Seguros      |                        |                |                      | Total de agentes únicos 1077        |

Microsoft Power BI

En esta nueva pantalla se puede observar la información detallada del intermediario seleccionado:

| SUGESE Información ad                                                                             | dicional<br>ADRIANA SALAZAR                                                   | FERNANDEZ                         |                      |
|---------------------------------------------------------------------------------------------------|-------------------------------------------------------------------------------|-----------------------------------|----------------------|
| Número liconcia Identificación Federa 2<br>23-4040 01-1293-0696 25/09/7                           | xereditación Entidad acreditadora<br>2023 PAN AMERICAN LIFE INSURANCE DE COST | No Vinculado                      |                      |
| Ramos generales                                                                                   | Ramos personales<br>Vida<br>Accidentes y salud<br>Salud                       | No Exclusivo                      |                      |
|                                                                                                   |                                                                               | 0<br>Cantidad de ramos generales  |                      |
|                                                                                                   |                                                                               | 3<br>Cantidad de ramos personales |                      |
| Fuente: Superintendencia General de Seguros<br>Última fecha de actualización: 18/05/2024 08:00 am |                                                                               |                                   |                      |
| er Bl                                                                                             | Páginas                                                                       | 1                                 | ⊢•−−− + 64% 🖸<br>& Z |

Para regresar al reporte principal se presiona el íconce Regresar

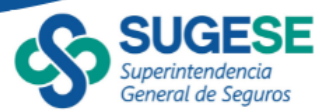

#### d. Exportar

En el caso de requerir el listado de los intermediarios en formato de Excel, se presiona el botón ubicado en la parte inferior derecha del reporte, el cual generará un archivo que se descargará en el repositorio definido por el usuario, usualmente en la carpeta de "Descargas". Esta funcionalidad despliega todos los intermediarios al momento de la consulta, es decir que no se aplican los filtros mostrados en la pantalla.

| Superintendencia<br>General de Seguras | Tipo de búsqueda                 | Identificación         | Entidad acreditadora | Categoria Ramo                                       |             |
|----------------------------------------|----------------------------------|------------------------|----------------------|------------------------------------------------------|-------------|
|                                        | Identificación $\sim$            | Todas                  | ∨ Todas              | ✓ Todas ✓ Automóvil                                  |             |
| Para obtener más detall                | es, seleccione un agente y presi | one el siguiente botón | (i) Ver más detal    | les                                                  |             |
| Número licencia                        | Nombre                           | Identificación         | Fecha inactivación   | Entidad acreditadora                                 | •           |
| 16-3068 FRANCISCO                      | IAVIER BERROCAL DOMINGUEZ        | 01-0637-0040           | 01/02/2019           | QUALITAS COMPAÑÍA DE SEGUROS (COSTA                  |             |
| 08-1288 ILLIANA GRA                    | NADOS GAMBOA                     | 01-1058-0467           | 01/03/2016           | INSTITUTO NACIONAL DE SEGUROS                        |             |
| 08-1776 ROBERTO EN                     | IRIQUE ESQUIVEL BENARD           | 01-0491-0581           | 01/03/2016           | INSTITUTO NACIONAL DE SEGUROS                        |             |
| 08-1394 VICTOR WIL                     | JAM MATA CHACON                  | 02-0285-0068           | 01/06/2016           | INSTITUTO NACIONAL DE SEGUROS                        |             |
| 09-1870 JORGE LUIS                     | RAMOS BRENES                     | 04-0104-0869           | 01/06/2016           | INSTITUTO NACIONAL DE SEGUROS                        |             |
| 14-2804 LUSBIN DUA                     | RTE GOMEZ                        | 05-0289-0965           | 01/06/2016           | QUALITAS COMPAÑÍA DE SEGUROS (COSTA                  |             |
| 08-1366 HECTOR LIB                     | BY CUBAS                         | 01-0311-0884           | 01/07/2009           | INSTITUTO NACIONAL DE SEGUROS                        |             |
| 08-1005 GINA LOREN                     | IA ACOSTA CHAVARRIA              | 01-0570-0224           | 01/07/2014           | INSTITUTO NACIONAL DE SEGUROS                        |             |
| 08-1047 FANNY ARG                      | JELLO VENEGAS                    | 01-0724-0505           | 01/07/2014           | INSTITUTO NACIONAL DE SEGUROS                        |             |
| 08-1121 MIGUEL AND                     | SEL CAMPOS CAMPOS                | 04-0117-0802           | 01/07/2014           | INSTITUTO NACIONAL DE SEGUROS                        |             |
| 08-1133 SERGIO ERN                     | ESTO CAMPOS VARGAS               | 01-0505-0331           | 01/07/2014           | INSTITUTO NACIONAL DE SEGUROS                        |             |
| 08-1184 OMAR GUIL                      | ERMO CHACON CHACON               | 09-0042-0688           | 01/07/2014           | INSTITUTO NACIONAL DE SEGUROS                        |             |
| 08-1228 HENRY FRAM                     | ICISCO ESPINOZA GONZALEZ         | 01-0766-0576           | 01/07/2014           | INSTITUTO NACIONAL DE SEGUROS                        |             |
| 08-1230 MARIO ESQ                      | JIVEL VARGAS                     | 02-0323-0761           | 01/07/2014           | INSTITUTO NACIONAL DE SEGUROS                        |             |
| 08-1262 LEONCIO GA                     | RITA FALLAS                      | 03-0180-0983           | 01/07/2014           | INSTITUTO NACIONAL DE SEGUROS                        |             |
| 08-1329 LAURA ELEN                     | A HIDALGO LOPEZ                  | 02-0512-0972           | 01/07/2014           | INSTITUTO NACIONAL DE SEGURO Haga clic aquí para seg | uir este vi |
| Fuente: Superintendenci                | a General de Seguros             |                        |                      | Total de agentes únicos 1266                         |             |

Microsoft Power BI